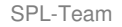

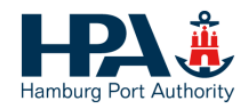

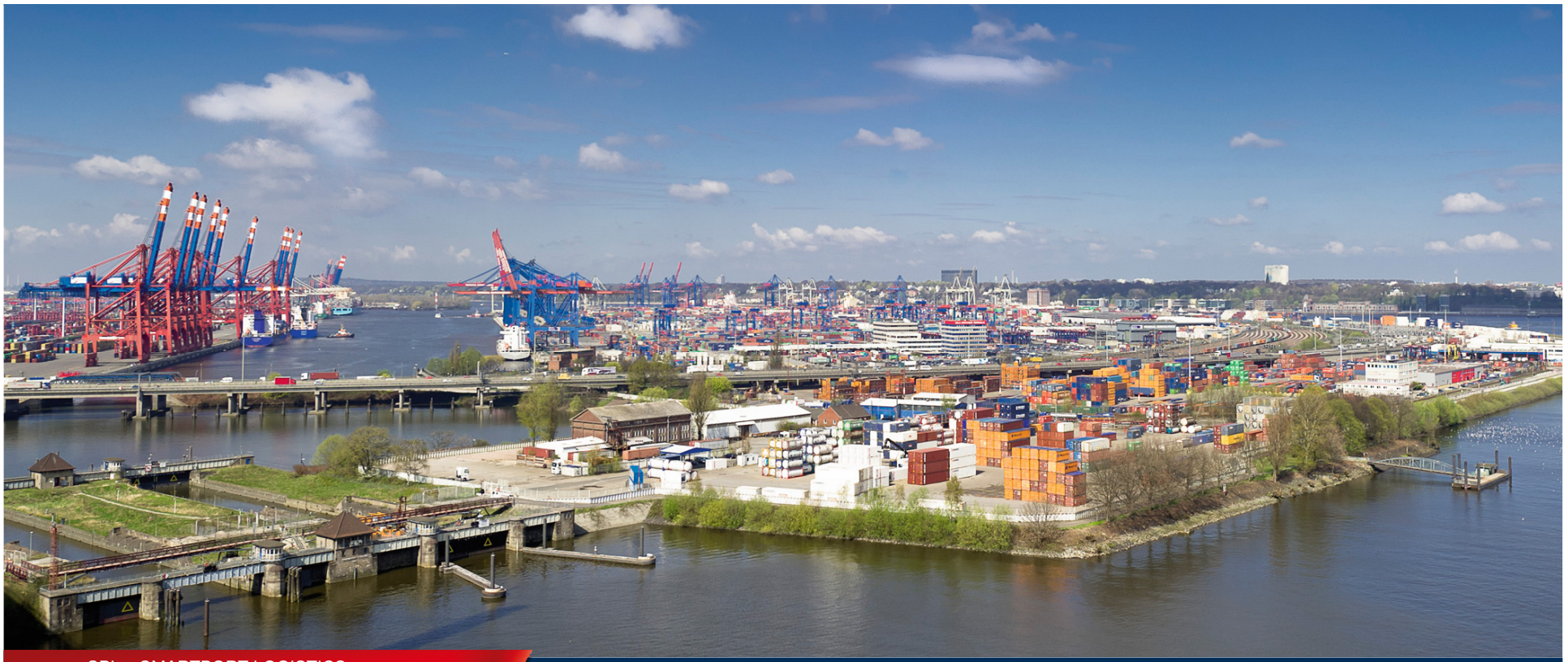

SPL – SMARTPORT LOGISTICS

# SPL - smartPORT logistics. Mobile User Guide.

Schritte zur Einrichtung eines mobilen Gerätes.

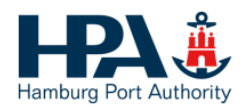

#### Schritt 1: Auftragsformular für smartPORTlogistics Services

- Als Erstes muss ein Auftragsformular zur Beauftragung von smartPORT logistics Services ausgefüllt werden, das unter diesem Link zu finden ist: <u>http://www.hamburg-port-authority.de/de/smartport/spl/downloads</u>
- Dann das ausgefüllte und unterschriebene Auftragsformular per Mail oder Fax an den Empfänger Competence Center SPL (DAKOSY im Auftrag der HPA) schicken:

| E-Mail:  | <u>vertrieb@dakosy.de</u> |
|----------|---------------------------|
| oder     |                           |
| per Fax: | (040) 37 003 371          |

> Daraufhin erfolgt eine Bestätigung an die im Formular angegebene E-Mail Adresse.

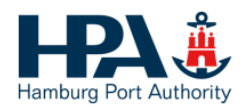

Schritt 2: Herunterladen der SPL App

Die SPL App kann unter diesem Link heruntergeladen werden: https://ws41.caritc.de/web/spl-app/apk/spl-app-ft-rc.apk

oder QR-Code\*:

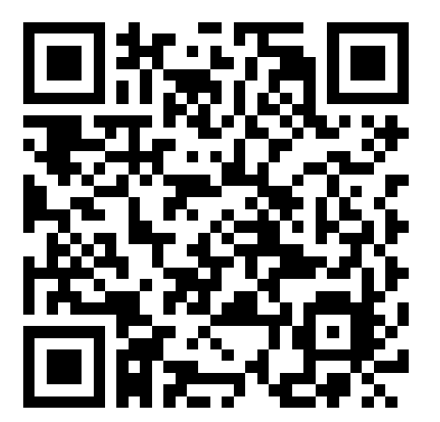

Bitte beachten:

Voraussetzung für das Installieren der App ist die Erlaubnis für das Android Gerät zur Installation von Apps aus anderen Quellen als dem Play Store (siehe Schritt 2).

\* Einen QR-Code Leser findet man z.B. unter dem Namen "QR Droid" im Google Play Store

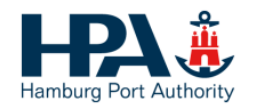

#### Schritt 2a: Unbekannte Apps aktivieren

In den Einstellungen des Android-Geräts im Menü "Sicherheit" bitte den Punkt "Unbekannte Herkunft" (Installation von Apps aus anderen Quellen als dem Play Store zulassen) aktivieren.

|                                                                                         | 🕈 🛧 🗗 🖬 11:48 |
|-----------------------------------------------------------------------------------------|---------------|
| icherheit                                                                               | ۹ :           |
| Bildschirmsicherheit                                                                    |               |
| Displaysperre<br>Wischen                                                                |               |
| Info zum Eigentümer                                                                     |               |
| Smart Lock<br>Legen Sie zunächst eine Displaysperre fest, damit Sie die Option          |               |
| Verschlüsselung                                                                         |               |
| Tablet verschlüsseln<br>Verschlüsselt                                                   |               |
| SIM-Kartensperre                                                                        |               |
| SIM-Sperre einrichten                                                                   |               |
| Passwörter                                                                              |               |
| Passwörter sichtbar                                                                     |               |
| Geräteverwaltung                                                                        |               |
| Geräteadministratoren<br>Geräteadministratoren abrufen oder deaktivieren                |               |
| Unbekannte Herkunft<br>installation von Apps aus anderen Quellen als dem Play Store zul | assen         |
| Anmeldedatenspeicher                                                                    |               |
| Speichertyp<br>Hardware-gestützt                                                        |               |
| Vertrauenswürdige Anmeldedaten<br>Vertrauenswürdige CA-Zertifikate ansehen              |               |
| 1 0                                                                                     |               |

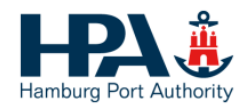

#### Tablet Aktivierung Schritt 3: SPL App installieren

- > Als Erstes muss der Download bestätigt werden
- > Die Installation der SPL App wird anschließend durch einen Klick gestartet.

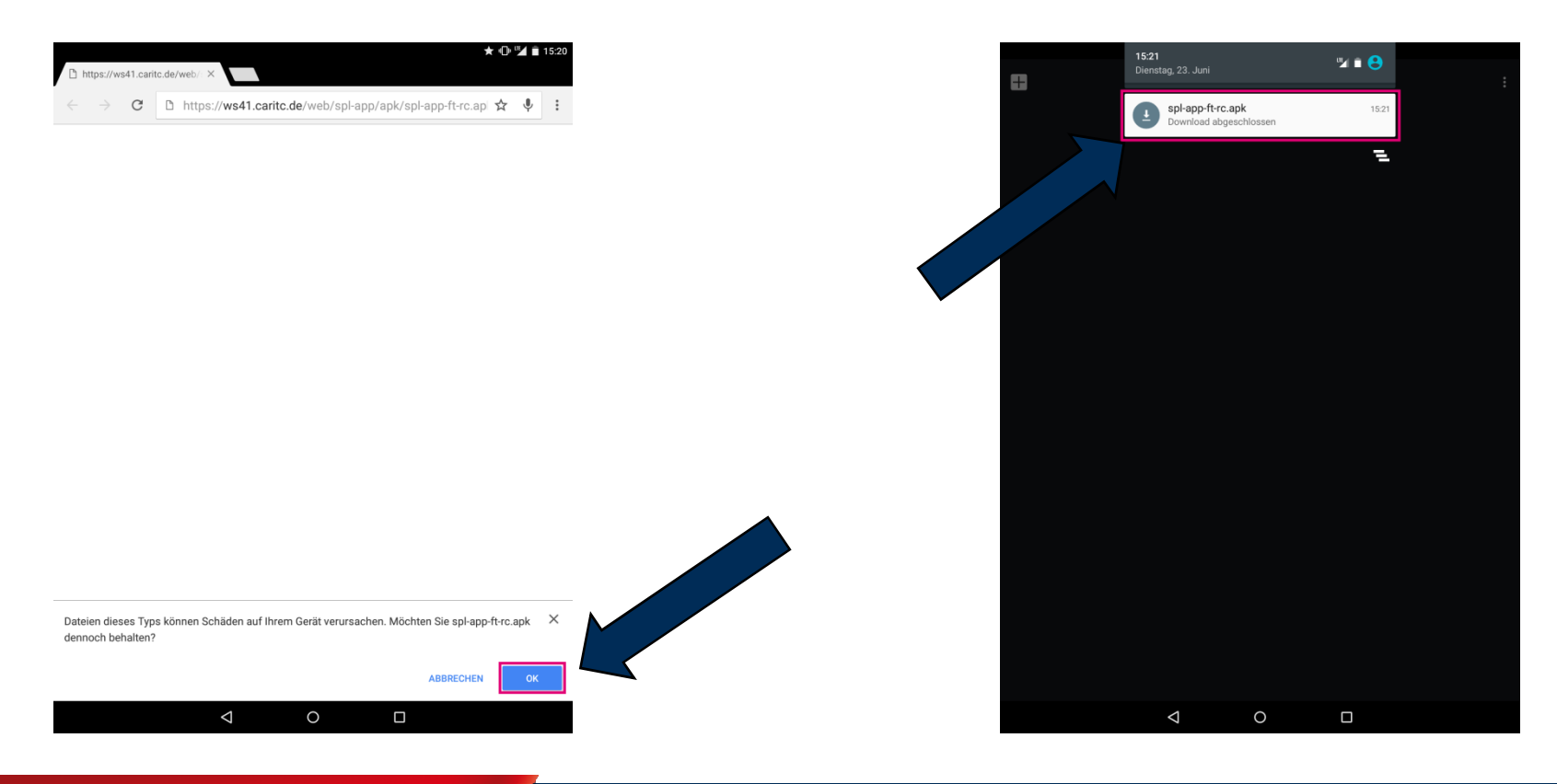

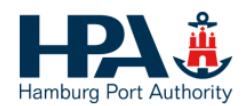

#### Tablet Aktivierung Schritt 4: Registrierung für SPL WEB Admin Account

Registrierung für SPL WEB Admin Account über das Dashboard mit dem Punkt "Registrierung".

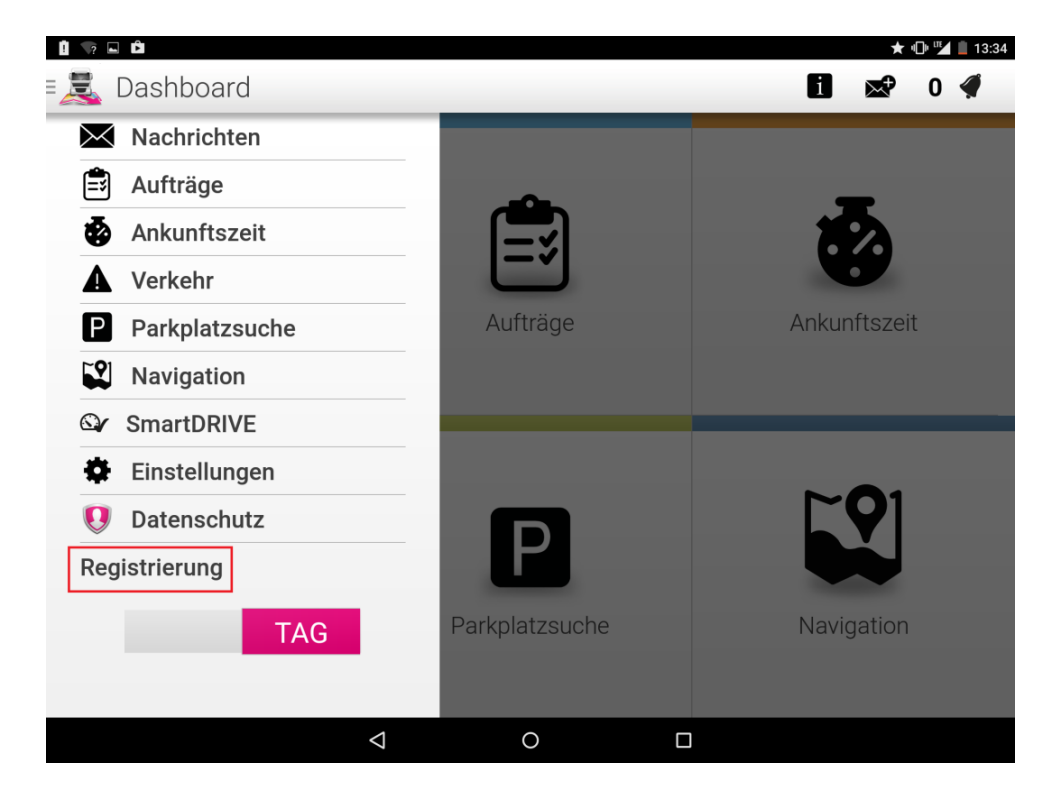

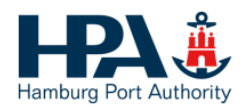

#### Registrierung für SPL WEB Admin Account (1)

- Für die Registrierung müssen in der Eingabemaske Angaben zu Person und Fahrzeug gemacht werden.
- Diese Informationen müssen identisch mit den Angaben aus dem Auftragsformular für smartPORTlogistics Services sein.

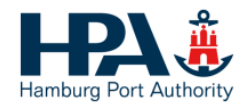

# Registrierung für SPL WEB Admin Account (2)

|      | Registrieru                 | Ing                              |                      | *                        | • <b>□</b> ∎ ³⁵<br>0 | 13:40 |                                        |
|------|-----------------------------|----------------------------------|----------------------|--------------------------|----------------------|-------|----------------------------------------|
| SAP, |                             | SAP Conne                        | cted Logistics       |                          |                      | Login |                                        |
| Re   | gister (All fields required | <sup>d)</sup> ?                  |                      |                          |                      |       |                                        |
|      | Given Name:                 | Max                              | Last Name:           | Mustermann               |                      |       | Nach dem<br>Ausfüllen der Felder bitte |
|      | Organization Name:          | Muster GmBH                      | Email:               | max.mustermann@muster.de |                      |       | den grünen Button                      |
|      | Device ID:                  | 75aa3ca155d34d86823214ea313b7cf4 | Registration Number: | HH MM 1234               |                      |       | "Register" drücken.                    |
|      | Vehicle Public Name:        |                                  | Vehicle Type:        | Kühlfahrzeug             | $\sim$               |       |                                        |
|      | Owner:                      | Hub Admin 🗸                      | Role:                | Frachtführer             | $\sim$               |       |                                        |
|      | Subscription Name:          | Premium V                        |                      |                          |                      |       |                                        |
|      | > Tell us more about        | t you (optional)                 |                      |                          |                      |       |                                        |
|      |                             |                                  |                      |                          | Regist               | er    |                                        |
|      |                             |                                  |                      |                          |                      |       |                                        |
|      |                             |                                  |                      |                          |                      |       |                                        |
|      |                             | 4                                | 0                    |                          |                      |       |                                        |

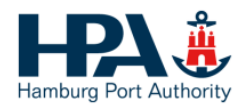

#### Registrierung für SPL WEB Admin Account (3)

- Email von notification@sapnetworkmail.com abwarten
- Link aus Email anklicken
- Passwort festlegen
- > Die Web Oberfläche ist unter folgendem Link erreichbar:

https://sapconnectedlogisticsa9a8590b2.hana.ondemand.com/sap/spl/ui

oder QR-Code:

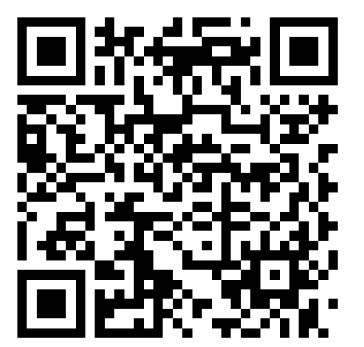

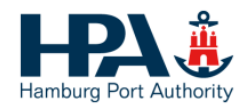

#### Anzeigen der Geräteposition (1)

- Zur Anzeige der Geräteposition in der Web Oberfläche muss zuerst die Standortübertragung in der App aktiviert werden
- Diese finden sie im Dashboard unter dem Punkt Einstellungen

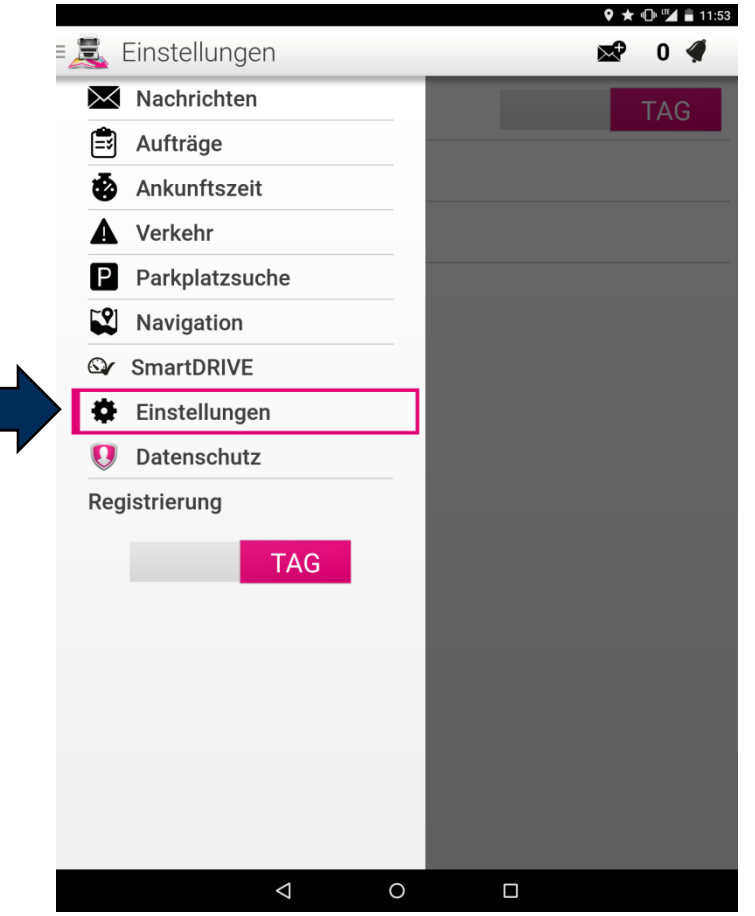

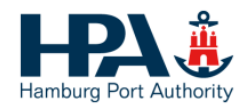

## Anzeigen der Geräte Position (1)

> In den Einstellungen findet sich im Untermenü Privatbereich die Standortübertragung

|                    | 🕈 🕩 🌌 🗎 11:53 |                                                                                        | 🕈 🕁 🖬 🖬 11:53 |
|--------------------|---------------|----------------------------------------------------------------------------------------|---------------|
| 🛛 🧸 Einstellungen  | 醛 0 🐗         | 📃 🧸 Privatbereich                                                                      | 😒 0 🐗         |
| Modus              | TAG           | STANDORTÜBERTRAGUNG                                                                    |               |
| Benachrichtigungen |               | Um Ihren Standort teilen zu können,<br>aktivieren Sie bitte die<br>Standortübertragung | AN            |
| Töne               |               |                                                                                        |               |
| Privatbereich      |               |                                                                                        |               |
| ,                  | -             |                                                                                        |               |
|                    |               |                                                                                        |               |
|                    |               |                                                                                        |               |
|                    |               |                                                                                        |               |
|                    |               |                                                                                        |               |
|                    |               |                                                                                        |               |
|                    |               |                                                                                        |               |
|                    |               |                                                                                        |               |
|                    |               |                                                                                        |               |
|                    |               |                                                                                        |               |
|                    |               | ⊲ 0                                                                                    |               |

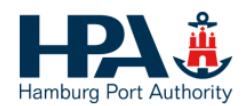

#### Wechsel zwischen Basis und Premium Account 1/3 Öffnen des Unternehmensprofils

Falls Sie den Typ Ihres Accounts (Basis / Premium) wechseln möchten, müssen Sie zuerst das Unternehmensprofil in der Web Ansicht öffnen

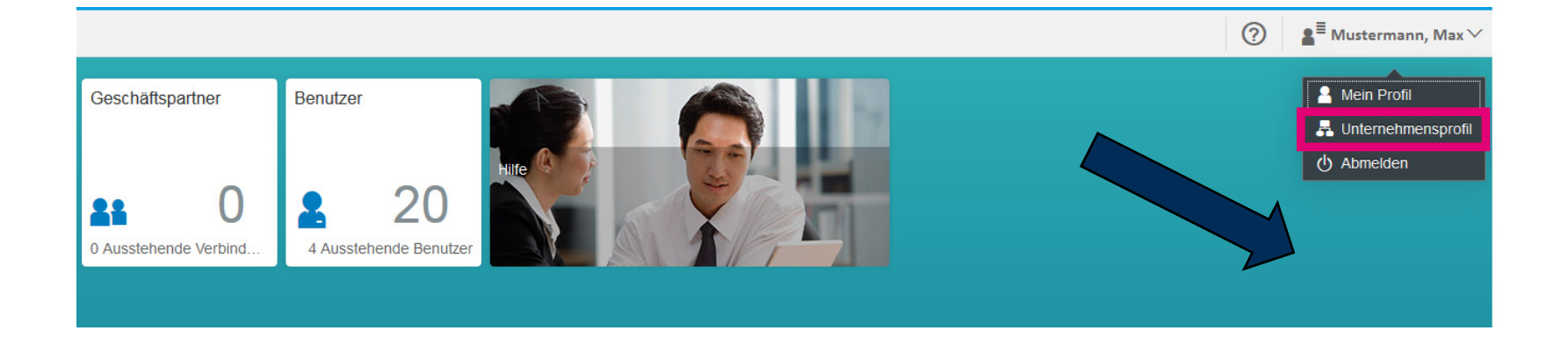

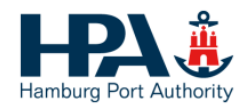

## Wechsel zwischen Basis und Premium Account 2/3 Ändern der Hub Einstellungen

In der Unternehmensprofilansicht können dann die Einstellungen für den Hub HPA geändert werden

|                                                                                                    | الم                                                                                                    | ≣ Musterman, Max ∨ |
|----------------------------------------------------------------------------------------------------|----------------------------------------------------------------------------------------------------|--------------------|
| <del>~</del>                                                                                                    | Unternehmensprofil                                                                                                    |                    |
| T-Systems                                                                                                    |                                                                                                    |                    |
| Straße: Hahnstraße 43d<br>Ort: 60528 Frankfurt am Main<br>Bezirk: Hessen<br>Land: Deutschland<br>Telefon: +49 69 20060 - 0<br>Fax:<br>Website: http://www.t-systems.com<br>Kennzeichen: HRB 55933<br>Register: Amtsgericht Frankfurt am Main | Details zu Lkws und Endgeräten<br>Über "Telematikkonto öffnen" gelangen Sie zu einem Dialogfenster, in dem Sie den Benutzernamen und das Passwort des<br>Telematikkontos Ihres Telematikanbieters pflegen können. | konto offnen       |
| louren amegen. Tourdaten manuen amegen                                                                                                    | Hub Abonnement In der Suchfunktion sicht                                                                                                    |                    |
|                                                                                                    | HPA Premium Ja                                                                                                    |                    |
|                                                                                                    | Hut                                                                                                    | b hinzufügen       |

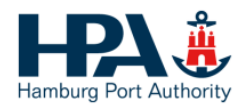

#### Wechsel zwischen Basic und Premium Account 3/3 Unterschiede Basis/Premium

> Dort kann zwischen Basis und Premium gewählt werden

Das Model Premium umfasst hierbei u.a. zusätzlich ein Tourenmanagement und die Berechnung der erwarteten Ankunftszeit aufgrund aktueller Verkehrsdaten.

| Bearbeiten                    | d Endgeräten                                                  |
|-------------------------------|---------------------------------------------------------------|
| Premium                       | o öffnen" gelangen Sie zu ein<br>s Telematikanbieters pflegen |
| Basis                         | ,                                                             |
| Premium                       | ✓                                                             |
| ✓ In der Suchfunktion sichtba | r                                                             |
| Sichern Ab                    | brechen                                                       |
| Hub                           | Abonnement                                                    |
| HPA                           | Premium                                                       |